# **OSD+FPV Program Update Instruction**

# OSD+FPV 主程式升級使用說明

## **Update Program Download**

### OSD+FPV 主程式下載.

 Please go to <u>http://www.align.com.tw/?p=7549</u> To download the OSD+FPV program to desktop

請連結至 <u>http://www.align.com.tw/?p=7545</u>下載 OSD+FPV 主程式至桌面。

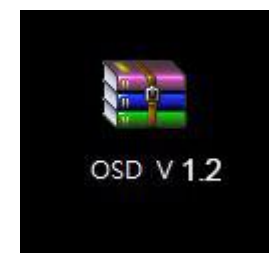

 Uncompress the downloaded file, you should end up with two folders. 按右鍵解開壓縮檔於桌面,有兩個資料夾。

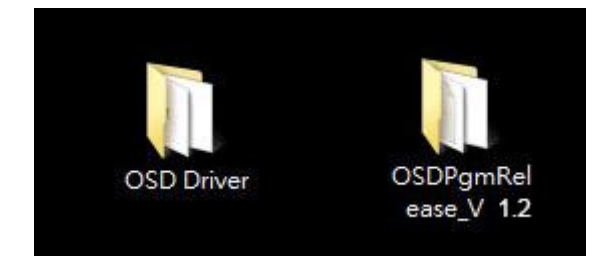

#### Install OSD Driver Program

#### 安裝 OSD 驅動程式

1. Double click and open the OSD Driver folder. 開啟 OSD Driver 檔案夾

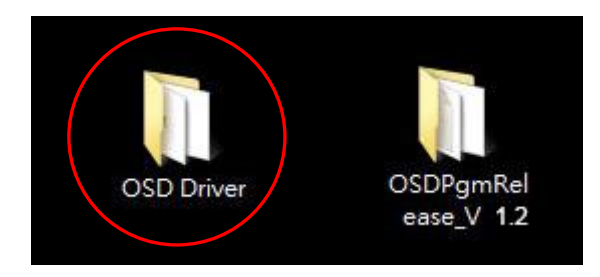

 Double click install.exe to install OSD driver program. 選擇 Install.exe 安裝 OSD 驅動程式

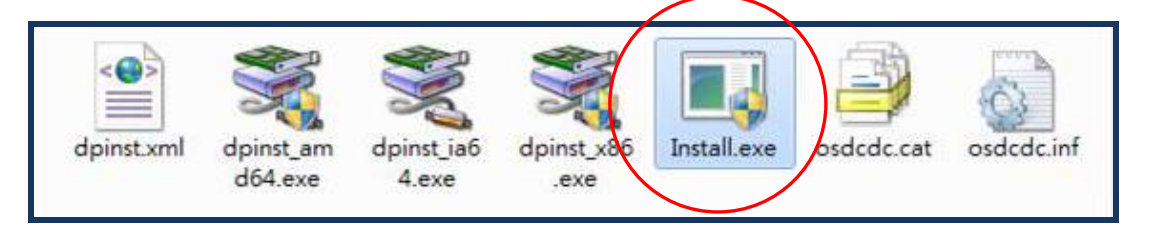

3. Click on Run to install OSD driver program 按執行鍵安裝 OSD 驅動程式。

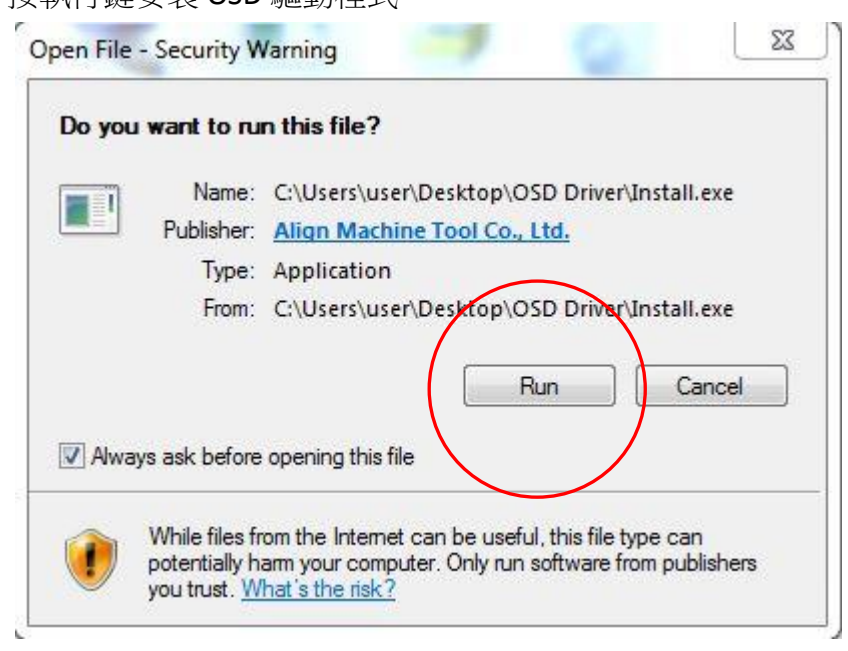

4. Click on NEXT to continue.

按下一步繼續

| Device Driver Installation Wizard |                                                                                                    |  |
|-----------------------------------|----------------------------------------------------------------------------------------------------|--|
|                                   | Welcome to the Device Driver<br>Installation Wizard!<br>This wizard helps you install the software drivers that some<br>computers devices need in order to work. |  |
|                                   | To continue, click Next.<br>< Back Next > Cancel                                                                                                    |  |

5. Installing OSD driver program 安裝驅動程式中.....

| Device Driver Installation Wizard |                                               |
|-----------------------------------|-----------------------------------------------|
| The drivers are now installing    |                                               |
| Please wait while the drivers     | install. This may take some time to complete. |
|                                   | < Back Next > Cancel                          |

6. Click on Finish to complete installation. 點選完成結束。

| Device Driver Installation Wiz | zard                                                      |                                                                         |  |
|--------------------------------|-----------------------------------------------------------|-------------------------------------------------------------------------|--|
|                                | Completing the Device Driver<br>Installation Wizard       |                                                                         |  |
|                                | The drivers were successfully installed on this computer. |                                                                         |  |
|                                | You can now connect y<br>came with instructions,          | rour device to this computer. If your device<br>please read them first. |  |
|                                | Driver Name                                               | Status                                                                  |  |
|                                | ✓ ALIGN OSD (usbser) Por Ready to use                     |                                                                         |  |
|                                |                                                           | Back Finish Cancel                                                      |  |

 After installation is complete, please restart computer. 安裝完成後,請將電腦重新開機。

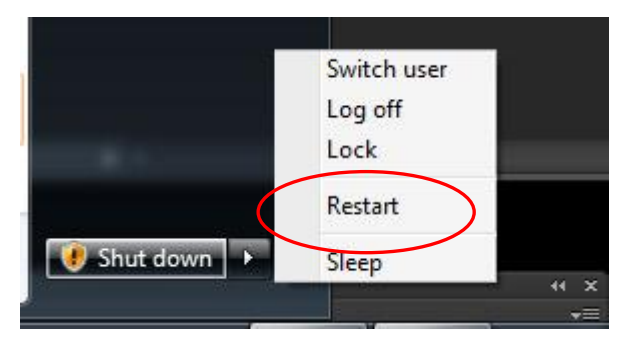

8. Disconnect the cable connecting APS-M to PCU.

拔掉 APS-M 與 PCU 連接線。

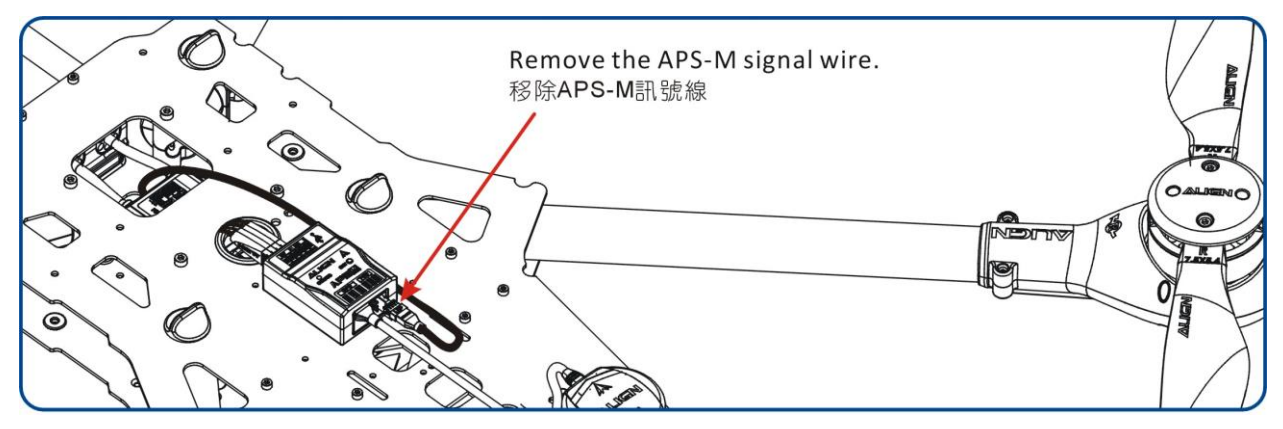

9. Connect the OSD+FPV Video Transmitter to PC using Mini USB cable. 請將 Mini USB 連接電腦與 OSD+FPV 影像發射器。

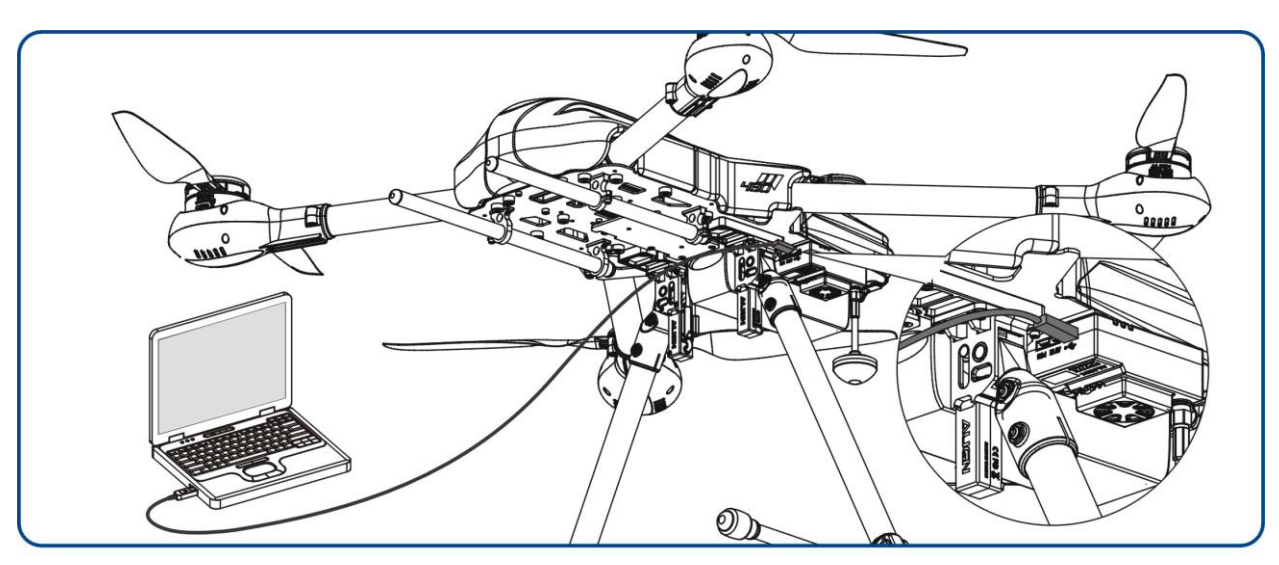

10. Power on PCU

開啟 PCU 電源。

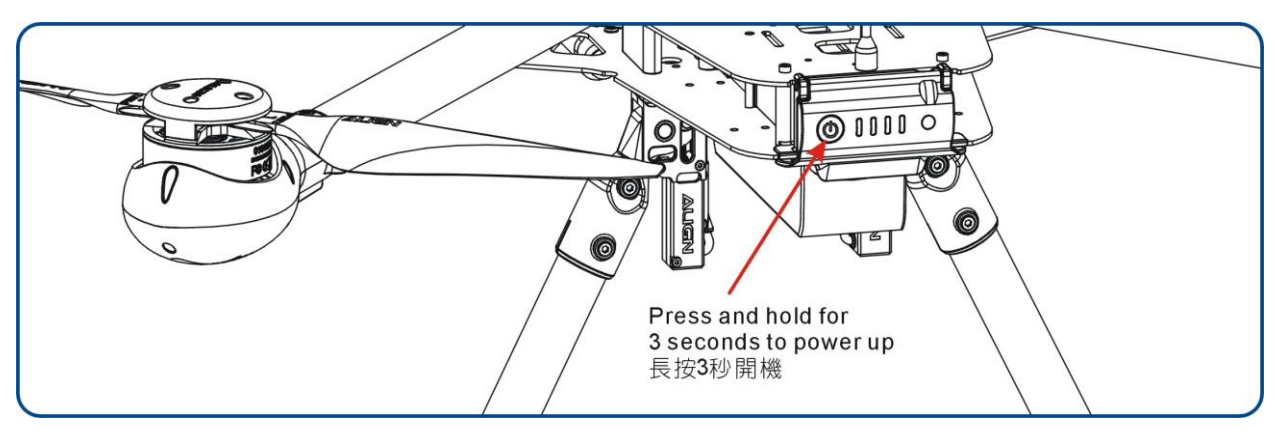

#### **OSD+FPV** upgrade steps.

OSD+FPV 主程式更新步驟.

 Open AlignOSDProgramming folder 開啟 AlignOSDProgramming 檔案夾

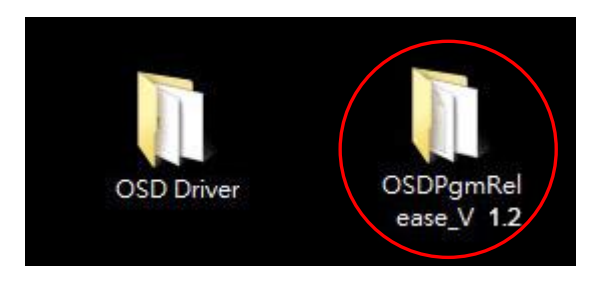

 Double click install.exe executable file. 選擇 Install.exe 自動執行檔。

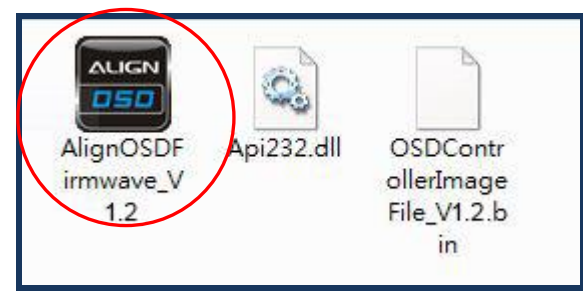

3. Click on Run to update.

按執行鍵進行更新。

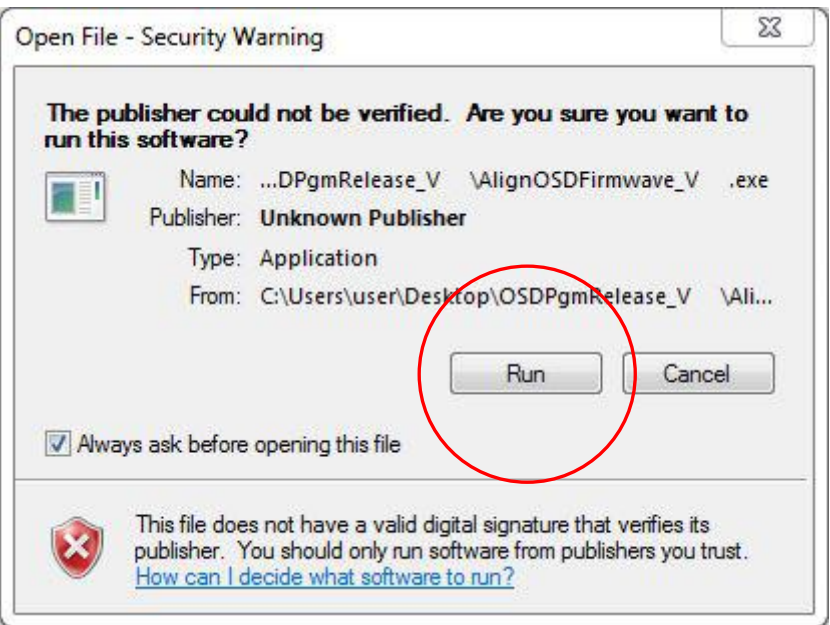

Click "Update" to continue the process.
出現更新頁面,按"Update"鍵進行更新

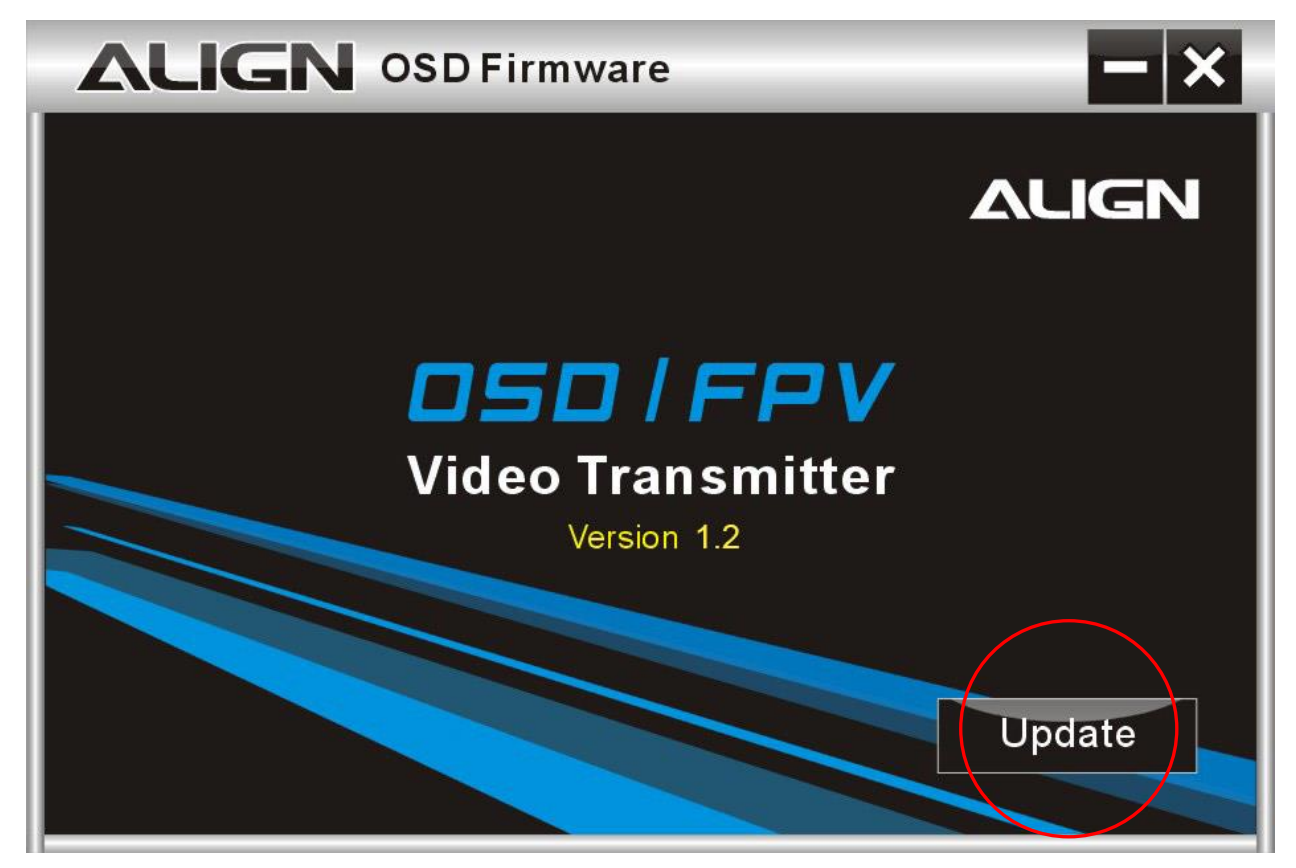

5. Software updating.....

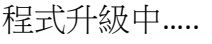

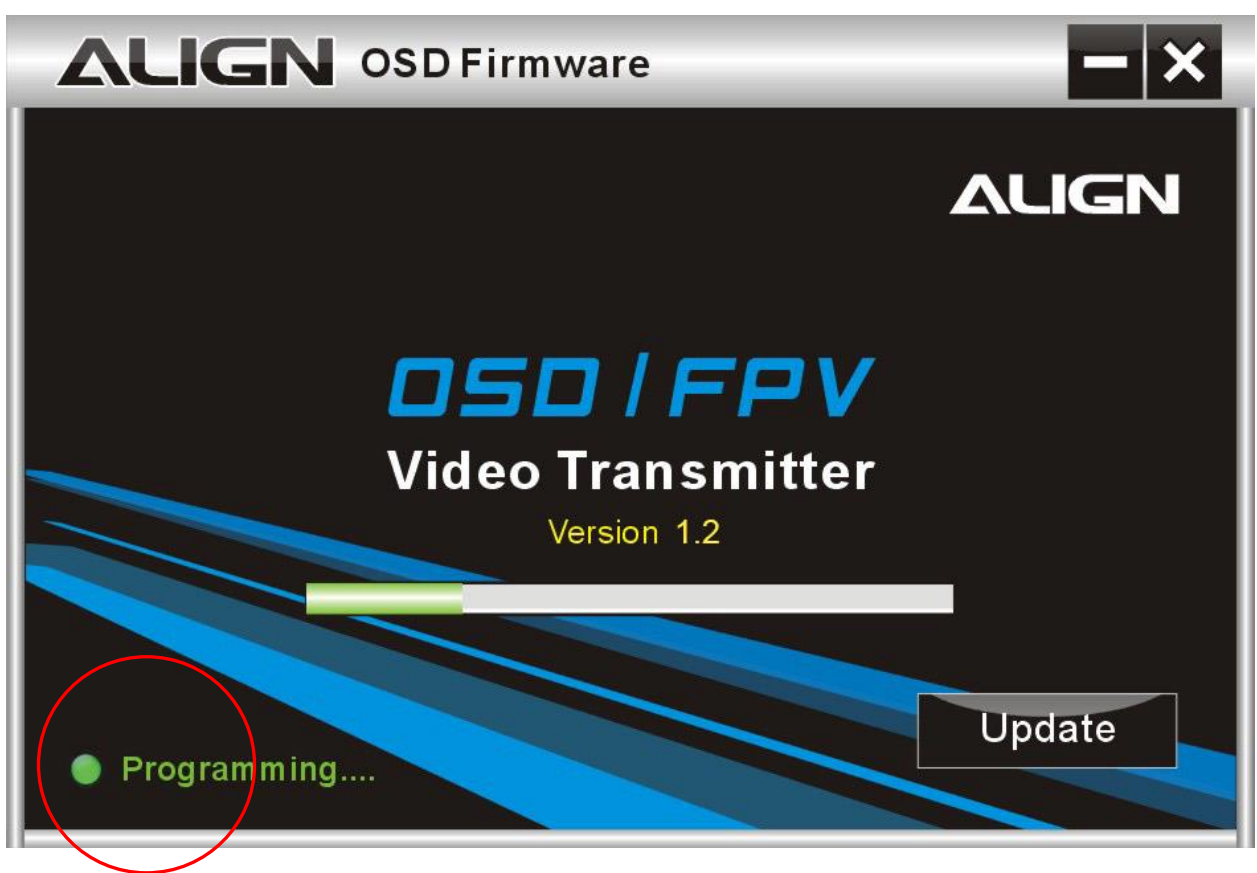

#### 6. Software update finished

程式升級完成

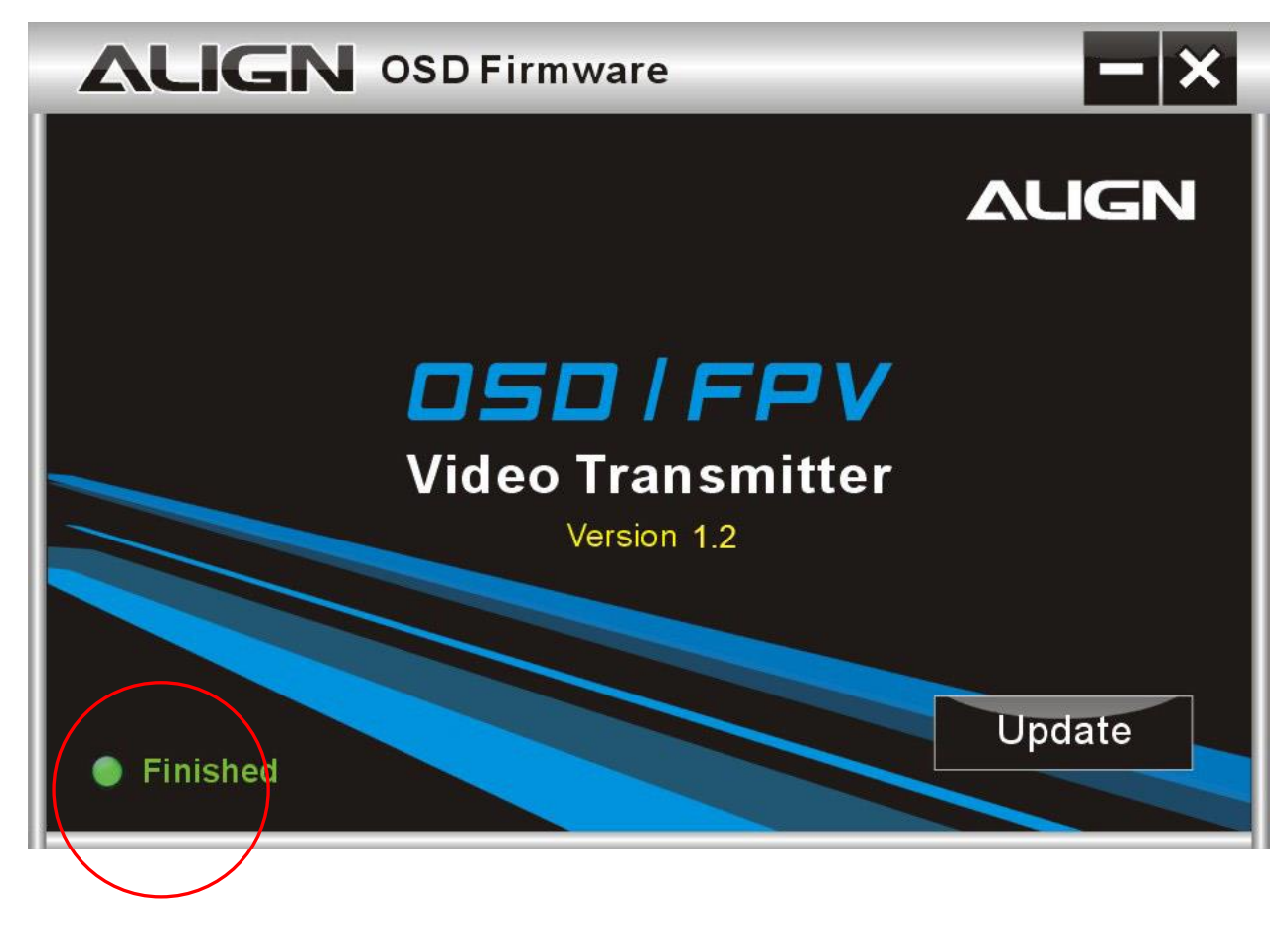